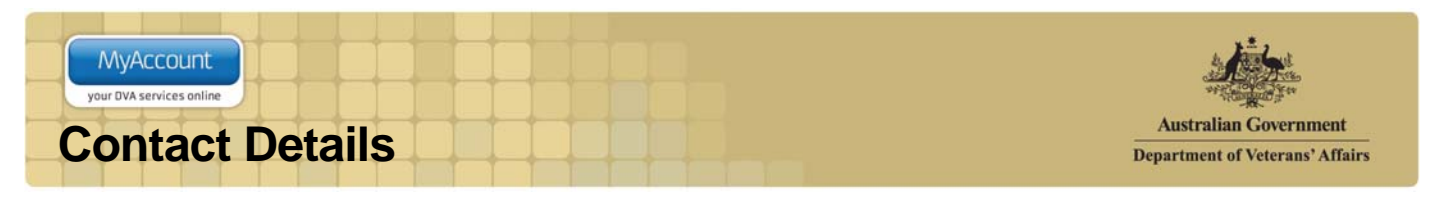

# Overview

The Contact details screen displays your phone, email, postal and residential address details as known by the department. You can update your contact and address details when your circumstances change.

Updating your contact details ensures the department can continue to stay in touch with you, and you will continue to receive the appropriate level of benefits based on your location and living circumstances.

#### The Contact details screen.

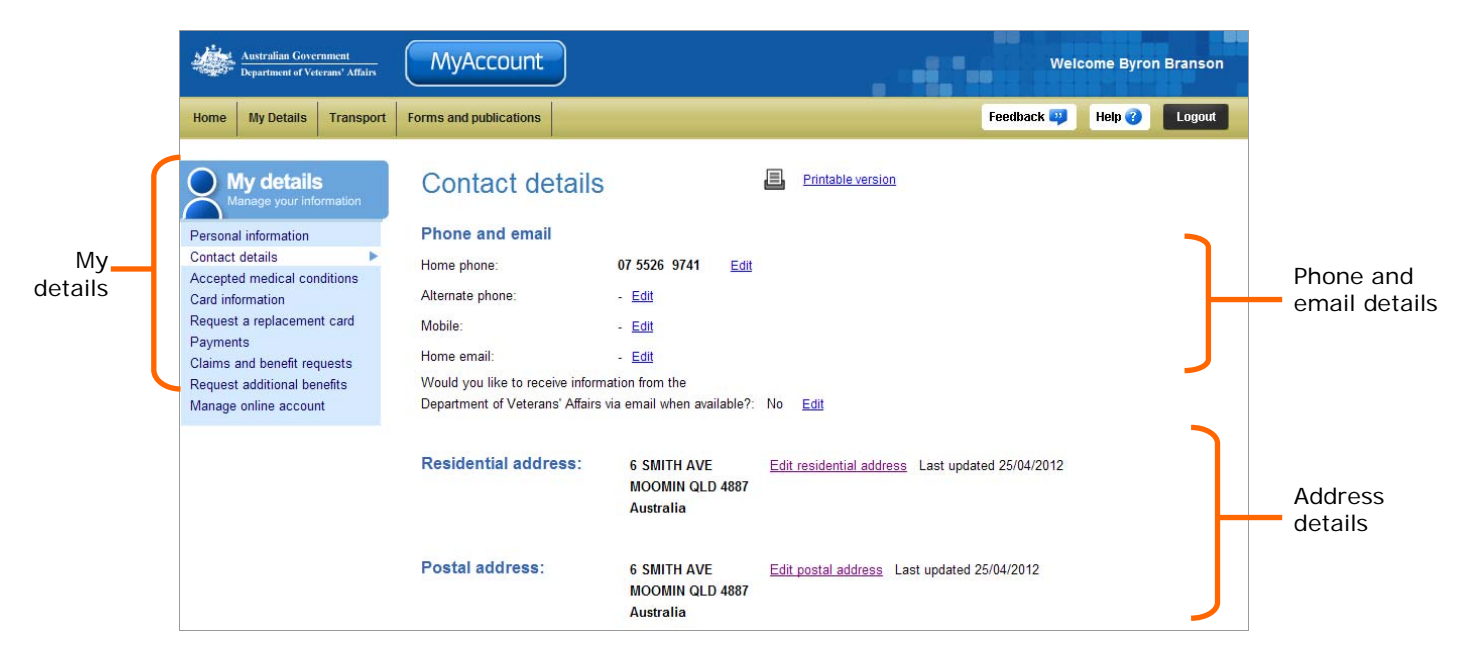

# Editing phone and email details

You can edit phone and email details both for locations within Australia and overseas.

To update phone or email details:

1. Click on the Edit link beside listing.

The Edit phone and email details screen displays.

| Contact details                                                                                              | Printable version                        |
|----------------------------------------------------------------------------------------------------|------------------------------------------|
| Phone and email                                                                                              |                                          |
| Where is the home phone number located?<br>Home phone: (area code / number)                                  | Within Australia C Overseas     55269741 |
|                                                                                                    | Save <u>Cancel</u>                       |
| Alternate phone: -                                                                                           |                                          |
| Mobile: -                                                                                                    |                                          |
| Home email: -                                                                                                |                                          |
| Would you like to receive information from the<br>Department of Veterans' Affairs via email when available?: | No                                       |

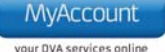

## For phone numbers located in Australia

2. From the **Home phone** drop down list, select the correct area code and enter your home phone number without spaces.

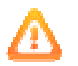

Ensure you avoid spaces between digits in your phone numbers. For example: 67890123 or for a mobile, 0412789012 rather than 0412 789 012.

- 3. In the Mobile field, enter your mobile phone number (if you have one).
- 4. The Alternate phone field may be used if you have a business or other number.
- 5. In the Home email field, enter your home or personal email address.

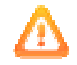

Your email address must contain the '@' symbol and no spaces. For example: johncitizen@email.com.au. Note that email addresses are not case sensitive.

## For phone numbers located overseas

6. In the **Home phone** field, enter your home phone number in the form: <Country code> <Local area code> <Local phone number>

#### Example

For a phone number in the UK is listed as: 01970 623111 (when dialling from the UK).

Enter: 44 (country code) 1970 (area code) 623111 (local number)

When entering overseas phone and fax numbers, the following restrictions apply:

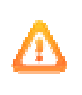

- Country code: maximum 5 characters
- Local area code: maximum 5 characters
- Local phone number: maximum 15 characters.
- 7. In the **Mobile** field, enter your mobile phone number (if you have one) in the form: <Country code> <Mobile phone number>

#### Example

For a mobile or cell phone number in the US is listed as (858) 518-4400 (when dialling from the US).

Enter: 1 (country code) 858 (area code) 5184400 (local number)

- 8. In the Home email field, enter your home or personal email address.
- 9. From the **Would you like to receive information from the Department of Veterans' Affairs via email** drop down list, select your preferred option.
- 10. Click on the Next button.

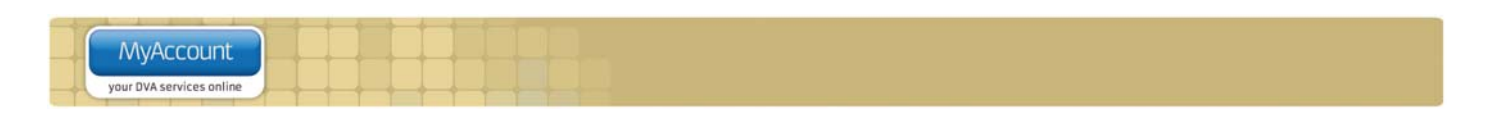

The Contact details screen updates.

| Australian Government<br>Department of Veterans' Affairs                                                                 | MyAccount                            | Welcome Byron Branson                                                                               |
|----------------------------------------------------------------------------------------------------|--------------------------------------|----------------------------------------------------------------------------------------------------|
| Home My Details Transport                                                                                                | Forms and publications               | Feedback 避 🛛 Help 🕜 🔹 Logout                                                                        |
| Manage your information<br>Personal information<br>Contact details                                                       | Your Alternate phor<br>appear below. | e update request has been successfully submitted. Once it has been processed, your change(s) will   |
| Accepted medical conditions<br>Card information<br>Request a replacement card<br>Payments<br>Claise and benefit convecto | Contact details                      | Printable version                                                                                   |
| Request additional benefits<br>Manage online account                                                                     | Home phone:<br>Alternate phone:      | 07 5526 9741 Edit<br>- (Processing your update)                                                     |
|                                                                                                    | Mobile:                              | - Edit                                                                                              |
|                                                                                                    | Home email:                          | - Edit                                                                                              |
|                                                                                                    | Would you like to receive inform     | lation from the                                                                                     |
|                                                                                                    | Department of Veterans' Affairs      | via email when available?: No <u>Edit</u>                                                           |
|                                                                                                    | Residential address:                 | 6 SMITH AVE <u>Edit residential address</u> Last updated 25/04/2012<br>MOOMIN QLD 4887<br>Australia |
|                                                                                                    | Postal address:                      | 6 SMITH AVE Edit postal address Last updated 25/04/2012<br>MOOMIN QLD 4887<br>Australia             |

At the top of the screen, a green success message states your contact details have been submitted for processing. Once the request has been processed and validated, your changes will appear in the Contact details area.

1. Check the phone and email details are correct.

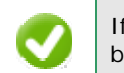

If you need to make changes to any of the phone and email details, click on the 'Edit details' button.

2. Click on the Save button.

# Editing residential address details

When updating your residential address, you will also be asked who else will be moving to the new address with you and whether the move is permanent or temporary.

Note that a post office (PO) box cannot be used as a residential address.

To update your residential address:

1. From the Contact details screen, click on the Edit residential address link.

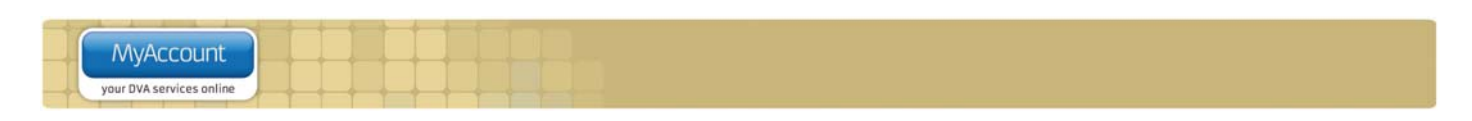

The Edit residential address screen displays.

| Australian Government<br>Department of Veterans' Affairs                                                                                                    | MyAccount                                                                                                    |                                                                                                    |                                                          |                           |                  | w                 | elcome, Jo | hn Person |
|----------------------------------------------------------------------------------------------------|----------------------------------------------------------------------------------------------------|----------------------------------------------------------------------------------------------------|----------------------------------------------------------|---------------------------|------------------|-------------------|------------|-----------|
| Home My details Transport                                                                                                    | Forms and publications                                                                                                    |                                                                                                    |                                                          |                           |                  | Feedback 뮂        | Help 🕜     | Logout    |
| My details<br>Manage your Information<br>Personal information<br>Contact details<br>Accepted medical conditions<br>Card information<br>Request replacement card<br>Payments<br>Claims and benefits requests<br>Request additional benefits<br>Manage online account | Edit resident<br>Location of new resider<br>Where is your new mailing<br>Enter your new resident<br>Please note: You must er<br>can be displayed and prep<br>Building / business name:<br>Unit / street number:<br>Street name:<br>Suburb:<br>Postcode:<br>State:<br>Country: | tial address<br>ntial address<br>address? O Within Australia C<br>tial address<br>ter at least one character of your addr<br>oppulated.<br>Super Retirement City<br>44<br>Super Street<br>Annerley<br>4402<br>GLD<br>Australia | Verseas<br>ess in the field Un                           | Printable version         | so that your ado | dress information |            |           |
|                                                                                                    | About the move<br>Who else will be moving to<br>Is the move permanent or t<br>Do you want your mail to be<br>Do you have a current clain<br>has not yet been decided?                                                                                                    | the new address?<br>emporary? • ?<br>esent to the new residential address?<br>n for DVA income support pension that                                                                                                    | Partner nan<br>Dependent<br>C Permanent<br>Yes •<br>No • | ne<br>name<br>© Temporary | Next             | Cancel            |            |           |

2. For the Where is your new mailing address? question, select the appropriate option.

## For addresses located in Australia

- 1. In the **Building / business name** field, enter the name of the building, organisation or community your residential address is located in, if required.
- 2. In the **Unit / street number** field, enter your unit, apartment or house street number.

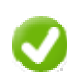

The 'Unit / street number' field has pre-emptive address capability meaning you can type your address details and select from a supplied dropdown list. Once selected, all fields will be updated with the found data. This can be further edited if required.

3. In the Street name field, enter name of the street your residential address is located on.

When entering your street name, include a full description for the street type.

For example: Street, Drive, Close or Boulevard.

- 4. Provide the additional address details.
- 5. From the **Is this a local council relocation of your current address?** drop down list, select the appropriate answer.
- 6. If asked, indicate who else from your household will be moving to the new address?
- 7. If asked, select the appropriate option for the **Is the move permanent or temporary?** question, select the appropriate option.

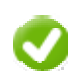

Choose 'Temporary' if you are holidaying or moving temporarily.

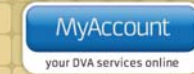

Note that if you have a Pensioner Concession Card (PCC) you may not be able to access some concessions in that state. If you select Permanent, a new PCC will be issued to you.

8. From the **Do you want your mail to be sent to the new residential address?** drop down list, select the appropriate option.

## For addresses located overseas

The Edit residential address screen displays an error message.

| Australian Government<br>Department of Veterans' Affairs                                                                                                    | MyAccount                                                          | )                                                              | Welcome James John Rutherford |
|----------------------------------------------------------------------------------------------------|--------------------------------------------------------------------|----------------------------------------------------------------|-------------------------------|
| Home My Details Transport                                                                                                    | Forms and publications                                             |                                                                | Feedback 💴 🛛 Help 🕜 🔹 Logout  |
| Manage your information                                                                                                    | • Address li                                                       | ine 1 is mandatory                                             |                               |
| Personal information<br>Contact details<br>Accepted medical conditions<br>Card information<br>Payments<br>Claims and benefit requests<br>Manage online account | Edit residen<br>Location of new reside<br>Where is your new reside | ntial address<br>ential address? O Within Australia O Overseas |                               |
|                                                                                                    | Enter your new reside                                              | ntial address                                                  |                               |
|                                                                                                    | Address Line 2:<br>Address Line 3:<br>City / town / suburb*        | Ground Floor 3 Kensington Park Rd Cavman                       | U 1/6 COLLEY DR<br>KIAMA NSW  |
|                                                                                                    | Post or zip code:*<br>Country:*                                    | SW1 WM1<br>Cayman Islands                                      | 2533<br>Australia             |
|                                                                                                    | About the move                                                     |                                                                |                               |
|                                                                                                    | When did or will you be le<br>When will you return? (If u          | aving Australia?*                                              | a<br>a                        |

In this example a mandatory (required) field has been left blank and an error message has been presented at the top of the screen.

Ensure you complete all lines marked with an asterisk.

- 1. In the **Address** fields, enter your address details. Include any building name, street name and house, unit or apartment numbers.
- 2. From the **Do you want your mail to be sent to the new residential address?** drop down list, select the appropriate option.
- 3. From the **Do you have any outstanding claims with Income Support in DVA?** drop down list, select the appropriate option. Claims include Service pension, Income support supplement and the Age pension.
- 4. If asked, indicate who else from your household will be moving to the new address?
- 5. Click on the Next button.

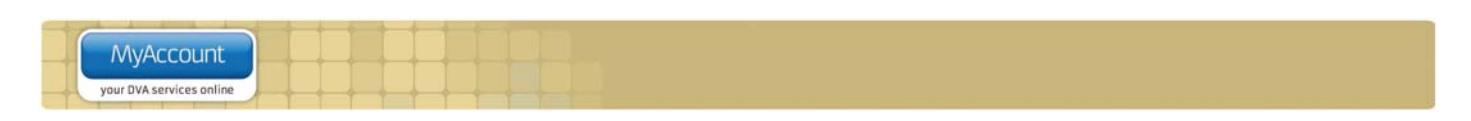

The Confirm residential address screen displays.

| Australian Government<br>Department of Veterans' Affairs                                                                                                    | MyAccount                                                                                                    |                                                       | Welco             | me Bonnie | Jhonson |
|----------------------------------------------------------------------------------------------------|----------------------------------------------------------------------------------------------------|-------------------------------------------------------|-------------------|-----------|---------|
| Home My Details Transport                                                                                                    | Forms and publications                                                                                          |                                                       | Feedback 🔑        | Help 🕜    | Logout  |
| My details<br>Manage your information                                                                                                    | Confirm resid                                                                                                   | dential address                                       | Printable version |           |         |
| Personal information                                                                                                    | Please check and confir                                                                                         | rm the details you have entered below.                |                   |           |         |
| Contact details<br>Accepted medical conditions<br>Card information<br>Request a replacement card<br>Payments<br>Claims and benefit requests<br>Request additional benefits<br>Manage online account | Address Line 1:<br>Address Line 2:<br>Address Line 3:<br>City / Suburb / Town:<br>Post or zip code:<br>Country: | 4 Kitten Mews<br>Barnes<br>SVV4 26F<br>United Kingdom |                   |           |         |
|                                                                                                    | Date of leaving Australia:                                                                                      | 31/05/2012                                            |                   |           |         |
|                                                                                                    | About the move                                                                                                  |                                                       |                   |           |         |
|                                                                                                    | Do you want your mail to be                                                                                     | sent to the new residential address? Yes              |                   |           |         |
|                                                                                                    | Edit details                                                                                                    |                                                       | Save              | Ca        | incel   |

1. Check your residential address details are correct.

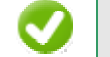

If you need to make changes to any of the address details, click on the 'Edit details' button.

2. Click on the Save button.

The Notify overseas travel screen displays.

| Australian Government<br>Department of Veterans' Affairs                                                                            | MyAccount Welcome Alan WILLIAM                                                                                                    |
|----------------------------------------------------------------------------------------------------|----------------------------------------------------------------------------------------------------|
| Home My Details Transport                                                                                                    | Forms and publications Feedback 💷 Help 🥑 Logout                                                                                                    |
| My details<br>Manage your information                                                                                               | Your residential address details have been successfully submitted.                                                                                                    |
| Personal information<br>Contact details<br>Accepted medical conditions<br>Card information<br>Payments<br>Notify of overseas travel | Notify overseas travel                                                                                                    |
| Claims<br>Commemoration planning<br>Manage online account                                                                           | Planning a trip overseas? You can notify DVA of your overseas travel here.<br>For details on how overseas travel may affect your benefits view <u>Travelling or Living Overseas</u> .<br>If you wish to discuss travel arrangements that are not listed below please <u>contact DVA</u> . If it your obligation to advise DVA within 14 days<br>(28 days if you live overseas or receive remote area assistance) of an event or change of circumstances that may affect your benefits. |
|                                                                                                    | Current travel details                                                                                                    |
|                                                                                                    | Departing:     05/03/2013     Travelling to:     Turkey     Edit travel information       Returning:     26/03/2013     Delete travel detail     Delete travel detail       Other details:     • You are travelling temporarily<br>• You are travelling with: Mrs Angela Smith     Delete travel detail       Additional information:     cshaufa bisue                                                                                                    |
|                                                                                                    | + Add travel detail                                                                                                    |

To assist you comply with DVA requirements for the notification of overseas travel, the Notify of overseas travel screen is presented.

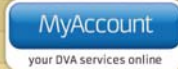

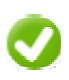

Click the Help button (Help ?) in the top right corner of the Notify of overseas travel screen for a step by step guide on how to notify DVA of overseas travel.

At the top of the screen, a green success message states your residential address details have been submitted for processing. Once the request has been processed and validated, your changes will appear in the Contact details area.

# Updating postal address details

You can update your postal and work / business address as required.

To update your postal or work / business address:

- 1. From the Contact details screen, click on the Edit postal address link.
- 2. For the Where is your new postal address? question, select the appropriate option.

## For addresses located in Australia

- 1. In the **Building / business name** field, enter the name of the building, organisation or community your residential address is located in, if required.
- 2. In the Unit / street number field, enter your unit, apartment or house street number.
- 3. In the Street name field, enter name of the street your residential address is located on.
- 4. In the Suburb / Town / City field, enter your suburb / town / city.
- 5. in the **Postcode** field, enter your postcode.
- 6. From the State drop down box, select your state.

#### For addresses located overseas

- 1. In the **Address Line** fields, enter your postal address details. Include any building name, street name and house, unit or apartment numbers.
- 2. In the City / Town / Suburb field, enter your city, town or suburb name.
- 3. In the Post or Zip code field, enter your postcode or equivalent mailing code.
- 4. From the Country drop down box, select the appropriate country.
- 5. Click on the **Next** button.

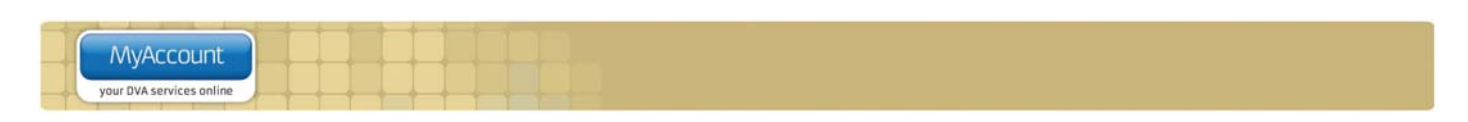

The Confirm postal address screen displays.

| Australian Government<br>Department of Veterans' Affairs                                                                                                    | MyAccount                                                                                                    |                                                                                     | Welcom            | e James J | ohn Rut | therford |
|----------------------------------------------------------------------------------------------------|----------------------------------------------------------------------------------------------------|-------------------------------------------------------------------------------------|-------------------|-----------|---------|----------|
| Home My Details Transport                                                                                                    | Forms and publications                                                                                           |                                                                                     | Feedback          | 📪 🛛 Helj  | 0       | Logout   |
| My details<br>Manage your information                                                                                                    | Confirm post                                                                                                    | al address                                                                          | Printable version |           |         |          |
| Personal information<br>Contact details                                                                                                    | Please check and confirm                                                                                         | m the details you have entered below.                                               |                   |           |         |          |
| Accepted medical conditions<br>Card information<br>Request replacement card<br>Payments<br>Claims and benefits requests<br>Request additional benefits<br>Manage online account | Building / business name:<br>Unit / street number.<br>Street name:<br>Suburb:<br>Postcode:<br>State:<br>Country: | Super Retirement City<br>44<br>Super Street<br>Annerley<br>4402<br>QLD<br>Australia |                   |           |         |          |
|                                                                                                    | When would you like the mai                                                                                      | I to be directed to this address? Yes                                               |                   |           |         |          |
|                                                                                                    | Edit details                                                                                                    |                                                                                     |                   | Save      | C       | Cancel   |

1. Check your address details are correct.

| 1 A A A A A A A A A A A A A A A A A A A |  |
|-----------------------------------------|--|

If you need to make changes to any of the address details, click on the 'Edit details' button.

2. Click on the Save button.

The Contact details screen updates.

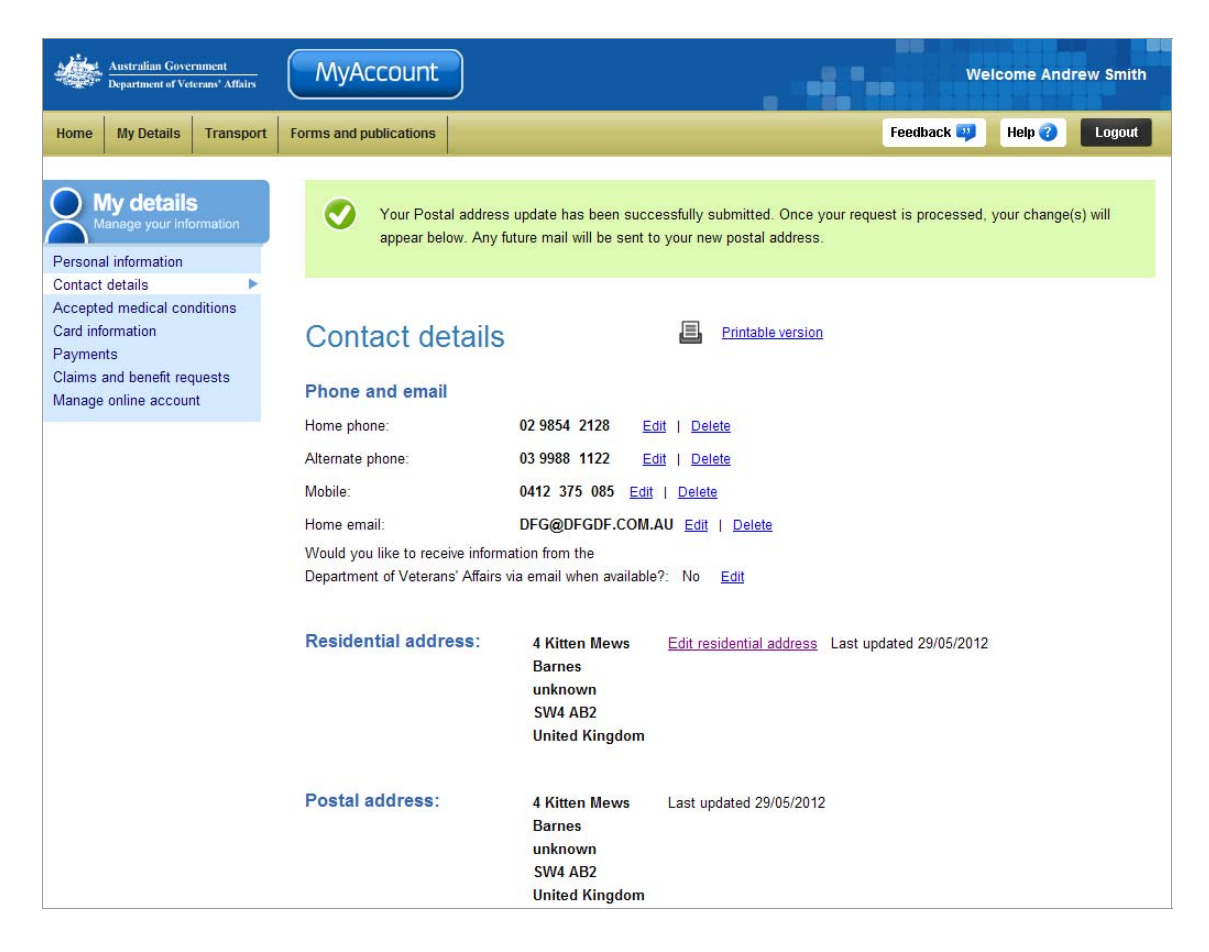

| C |                          |  |
|---|--------------------------|--|
|   | MyAccount                |  |
|   | your DVA services online |  |

At the top of the screen, a green success message indicates your postal address details have been submitted for processing.

Once the request has been processed and validated, your changes will appear in the Contact details area.

## Other functions

| My details<br>Manage your information | To view another section and information from My details, click on a link in the <b>My</b> details menu to the left of the page.    |
|---------------------------------------|----------------------------------------------------------------------------------------------------|
| Printable version                     | To print a copy of the information displayed on this page, click on the <b>Printable version</b> link.                             |
| Help 🕜                                | To get additional help with the Contact details screen, click on the <b>Help</b> button at to the top right of the page.           |
| Logout                                | When you are finished using MyAccount, to log out and finish using the service in a secure way, click on the <b>Logout</b> button. |